# How to add a Unique Entity ID to the Ohio Educational Directory System (OEDS-R)

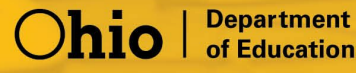

# HOW TO ENTER YOUR ORGANIZATION'S UNIQUE ENTITY ID WITHIN the Ohio Educational Directory System (OEDS-R)

#### THINGS TO KNOW BEFORE YOU BEGIN

- <u>Who will update the Unique Entity ID in OEDS?</u> The person in your organization who is assigned the role of **OEDS-R Organization Administrator** can make necessary changes within the OEDS-R system.
- How to view your assigned UEI in SAM.gov?

Click here for instructions to find your UEI in SAM.gov

#### **UEI Assignment Only**

| i This entity record has been validated as | unique and existing, bu | ut |                  |
|--------------------------------------------|-------------------------|----|------------------|
| not registered in SAM.                     | -PL                     |    |                  |
| ()                                         | NIV-                    |    |                  |
| -XM                                        | 1.                      |    | Version          |
| Physical Address Ocique Ent                | ty ID<br>1456           |    | Current Record • |

#### SAM.gov Registration (includes UEI assignment)

| 2CDEE122456     |                                |
|-----------------|--------------------------------|
|                 | Give Registration Jul 19, 2022 |
|                 | Purpose of Registration        |
| ZJABC           | Federal Assistance Awards Only |
| nysical Address | Mailing Address                |

### BEGIN THE PROCESS OF UPDATING THE UNIQUE ENTITY ID IN OEDS

The organization contact assigned the role of OEDS-R Organization Administrator, will first log into their SAFE account.

| other cus                                         | tomer of the Department of<br>Education:                                                                                              |
|---------------------------------------------------|----------------------------------------------------------------------------------------------------|
| The SAFE por<br>order to access y<br>the button b | tal has now been integrated with OH ID. In<br>your existing SAFE applications, please click<br>elow to access the new OH ID platform. |
| Important: Yo<br>Please create                    | ur SAFE credentials will not work in the<br>OH ID platform.<br>a new OH ID account if you do not already<br>have one.                 |
|                                                   | OHJID PORTAL                                                                                                    |
| leed Help? Vis<br>lelp webpage fo                 | it the Department of Education OH ID Portal<br>r information on how to access and navigate<br>the OH ID portal.                       |

| Enter your OH ID Workforce User ID<br>(formerly referred to as the State of<br>Ohio User ID or SOUID) to access<br><b>Ohio</b> |
|----------------------------------------------------------------------------------------------------|
| OH ID Workforce User ID:                                                                                                    |
| Password:                                                                                                    |
| 🛆 Log In                                                                                                    |
| Forgot password?                                                                                                    |

## Select the "My Apps" tab.

| <b>∂</b> OH           | ID                |                            | SECURITY [         | DEVELOPERS N    | IANAGE OH ID ACCOUNT | Log Out | Q   Help Search |
|-----------------------|-------------------|----------------------------|--------------------|-----------------|----------------------|---------|-----------------|
| MY APPS               | APP STORE         | ACCOUNT SETTINGS           | IDENTITY ASSURANCE | RECENT ACTIVITY | DEVICES              |         |                 |
| My Apps               |                   |                            |                    |                 |                      |         |                 |
| Click the star to pin | your favorite app | os to the top of the page. |                    |                 |                      |         |                 |

Click the **"Open App"** button to launch the <u>Ohio Education Directory System (OEDS)</u> <u>Application.</u>

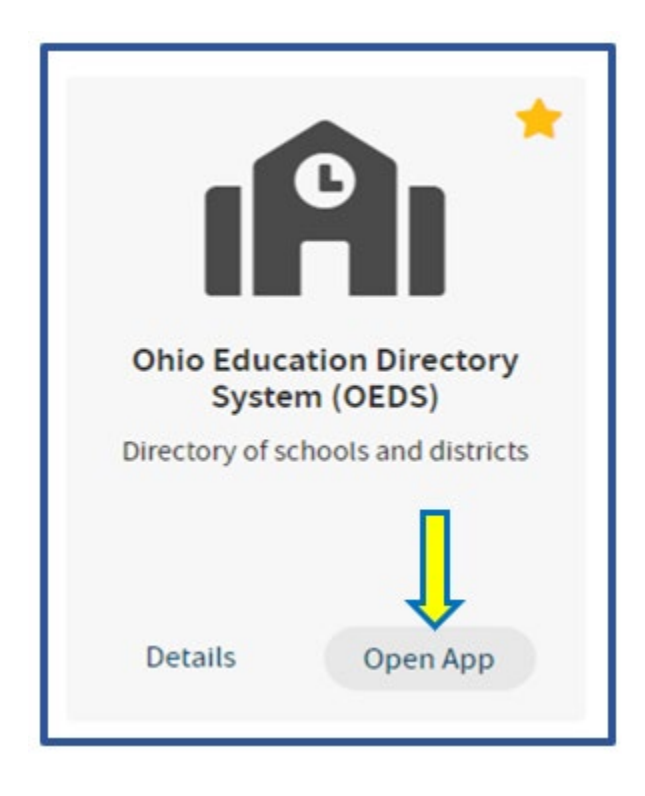

You will now see your organizations **Dashboard**. Using the drop-down arrow select the organization you need. Then click "View Organization Detail.

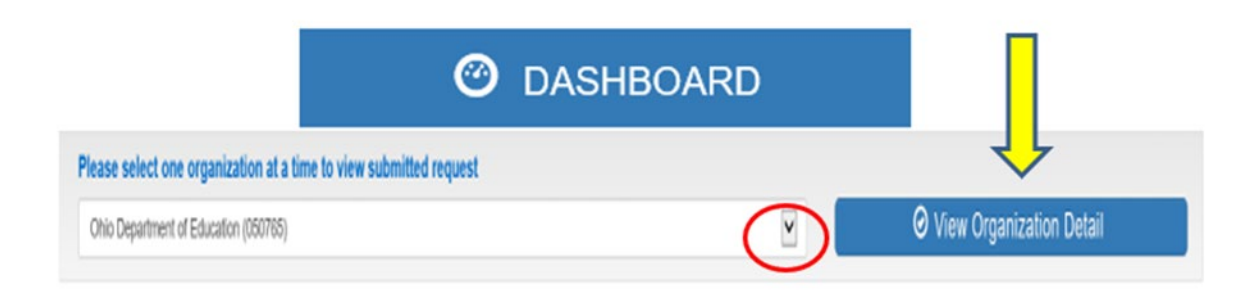

The organization, address, relationships, and roles will appear. In the section title "Organization" click the gray box "Show Organization Details".

| 🔒 Or                        | ganization        | ? |
|-----------------------------|-------------------|---|
| NAME Ohio Department of E   | ducation          |   |
| ORGANIZATION TYPE State     | Board/Agency      |   |
| IRN 050765                  | GRADE LEVEL       |   |
| STATUS Open                 | COUNTY Franklin   |   |
| PHONE 877-644-6338          | FAX               |   |
| EMAIL contact.center@educat | ion.ohio.gov      |   |
| WEB URL http://www.educatio | n.ohio.gov        |   |
| SHOW ORG                    | ANIZATION DETAILS |   |

You should now see a box showing your organization's identity with items such as Name, Organization Type, County, and Unique Entity ID. You will be able to edit information in this section by clicking the edit button.

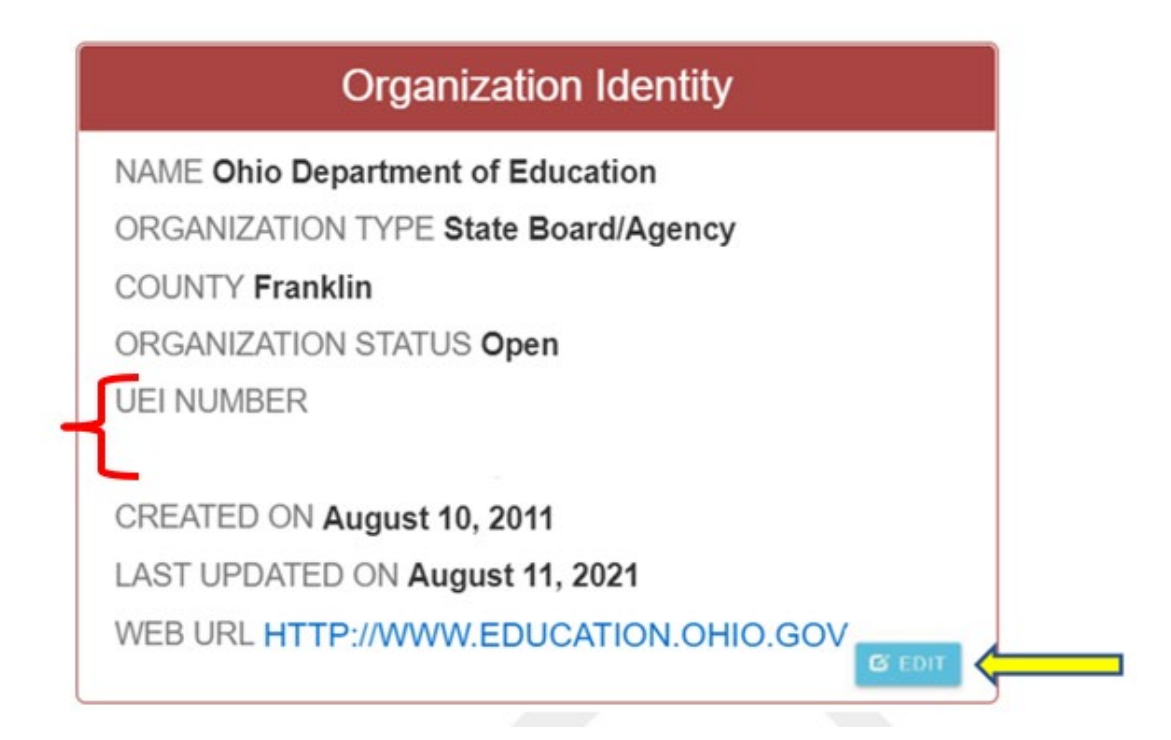

If your organization has a Unique Entity ID and it is <u>not</u> in OEDS, please input using the edit feature in OEDS by clicking on the edit button (shown above). This will bring you to a new editing screen where you can input the Unique Entity ID found in SAM. Please ensure the identifier matches the twelve-character alphanumeric value assigned by SAM.gov.

If your organization has a Unique Entity ID and <u>it is in OEDS</u>, please ensure the identifier matches the twelve-character alphanumeric value assigned by SAM.gov.

| Organization Category          | Organization Type     |   |  |
|--------------------------------|-----------------------|---|--|
| State Organization             | State Board/Agency    | ~ |  |
| Name                           |                       |   |  |
| Ohio Department of Education   |                       |   |  |
| Organization Status            |                       |   |  |
| Open 🔽                         |                       |   |  |
| TER ADDITIONAL INFORMATION (OF | PTIONAL)              |   |  |
| Web URL                        | ODE Designated County |   |  |
| http://www.education.ohio.gov  | Franklin              | ~ |  |
| UEI Number                     |                       |   |  |

Click the "Submit for Approval" button on this edit screen to save your UEI changes. The information should now appear on the "General" tab when logging into OEDS. Please allow 24 hours for the number to update and register with all of ODE web systems. Thank you.

If you are having any trouble adding your Unique Entity ID within OEDS, please email <u>FFATA.Reporting-UEI@education.ohio.gov</u>